# LE GUIDE ÉTAPE PAR ÉTAPE DE MA DEMANDE EN LIGNE DE PASS'SCOLAIRE

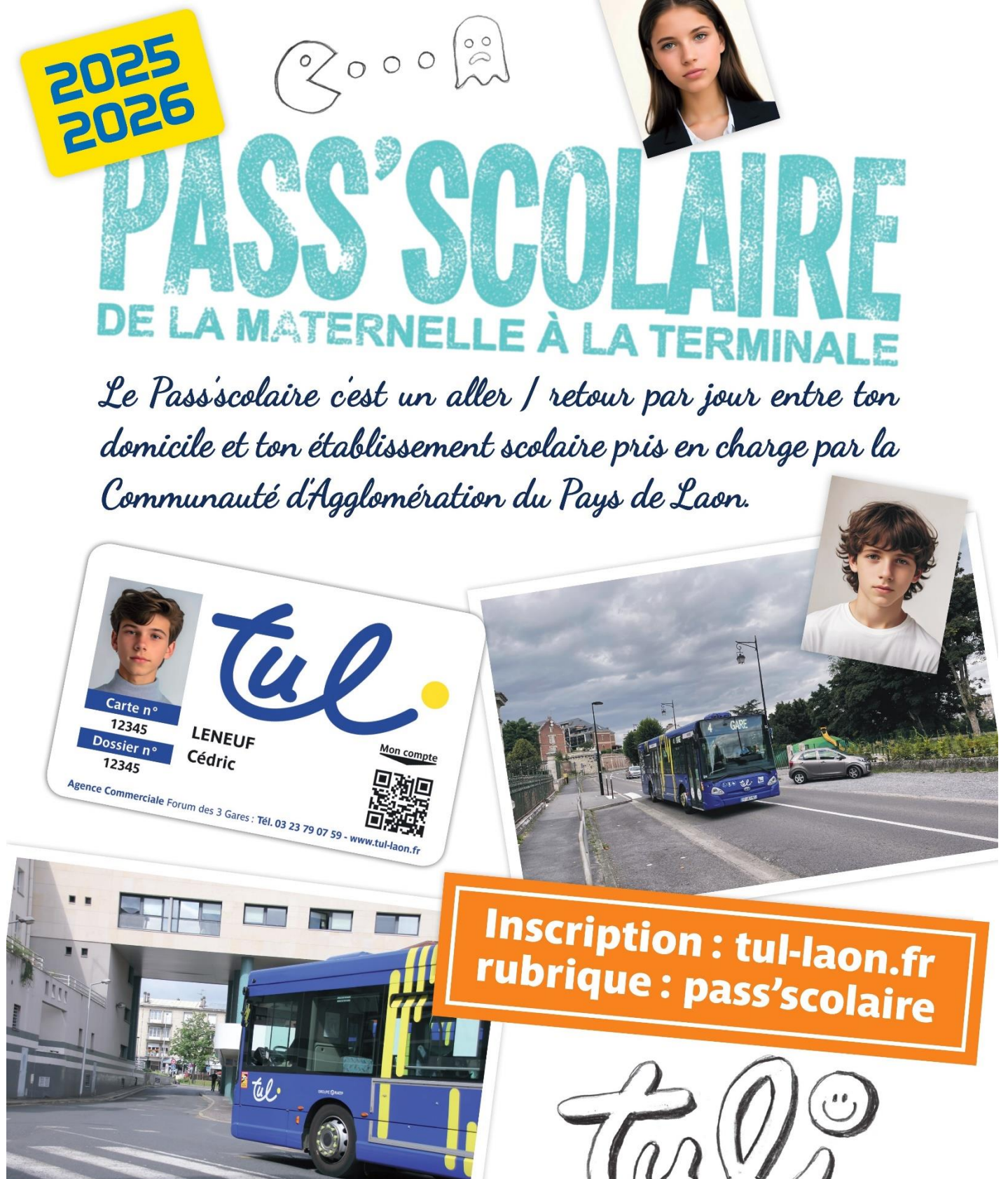

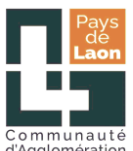

Le Pass'scolaire, c'est un aller-retour domicile établissement scolaire gratuit pris en charge par la Communauté d'Agglomération du Pays de Laon selon les conditions générales à consulter sur le site <u>www.tul-laon.fr</u> Rubrique <u>Pass'scolaire</u>.

Pour en faire la demande se connecter sur : <u>www.tul-laon.fr</u>

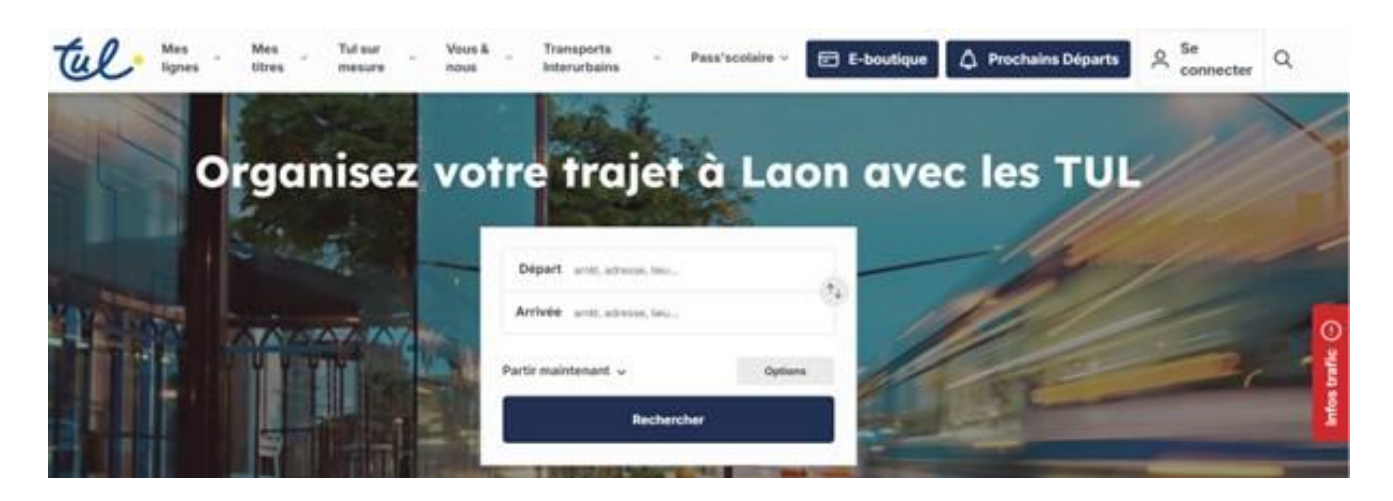

Pour éviter les problèmes d'utilisation de l'outil d'inscription en ligne, nous préconisons l'utilisation d'un navigateur récent de type Google Chrome O ou Firefox

Pour télécharger Google Chrome cliquez sur ce lien :

https://lc.cx/m3UQ

Ou téléchargez Firefox en cliquant sur ce lien:

https://lc.cx/m3UY

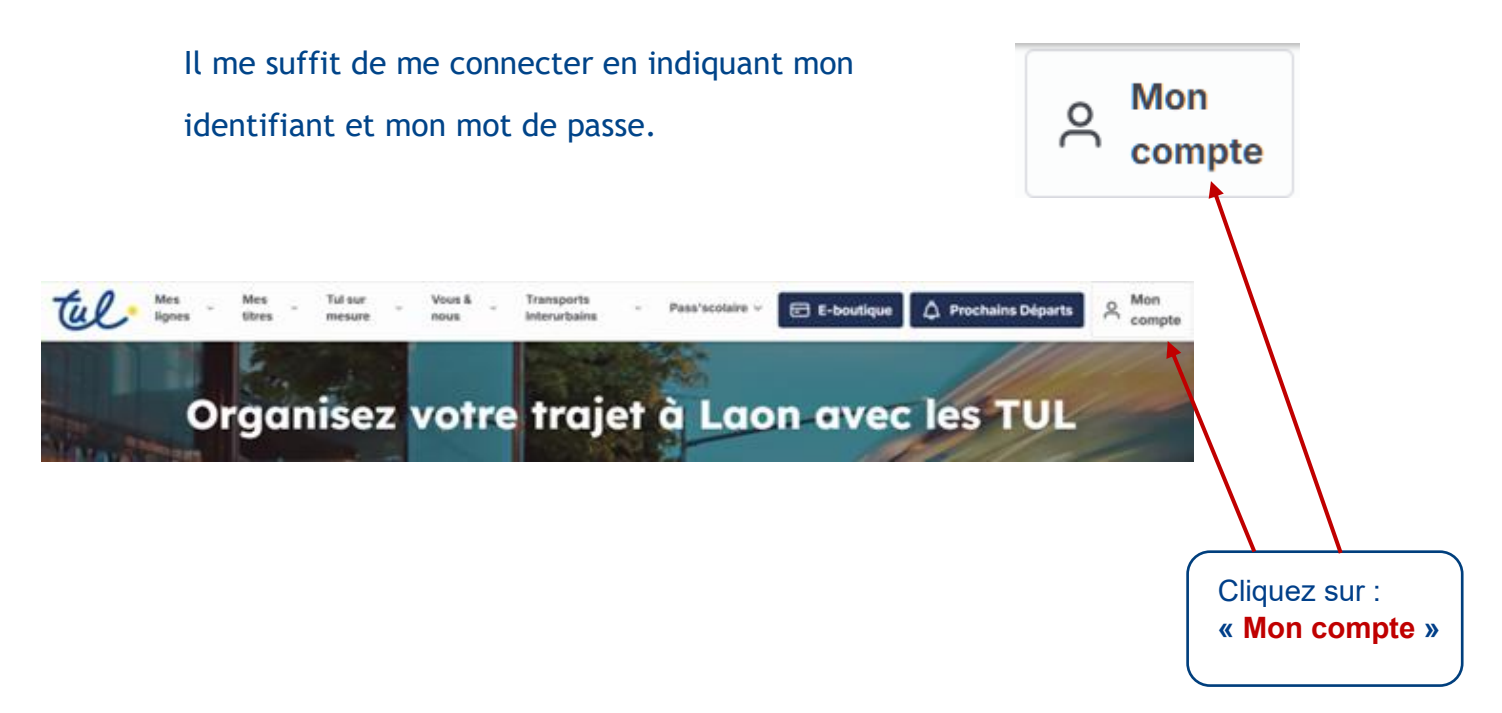

Si je ne me souviens plus de mon mot de passe, je peux en créer un nouveau :

| Connexion                   |   |                                         |
|-----------------------------|---|-----------------------------------------|
| Email                       |   |                                         |
| Xxxxxxxxx@gmail.com         |   |                                         |
| Mot de passe                |   |                                         |
| ۲                           |   |                                         |
| Mot de passe oublié ?       | ← | Cliquez sur :<br><b>« Mot de pass</b> e |
| Connexion                   |   | oublié»                                 |
| Vous n'avez pas de compte ? |   |                                         |
| Créer un compte             |   |                                         |
|                             |   |                                         |

Si c'est ma première demande et que je n'ai pas encore créé de compte sur le site des TUL, je suis les instructions de **l'ÉTAPE 1**:

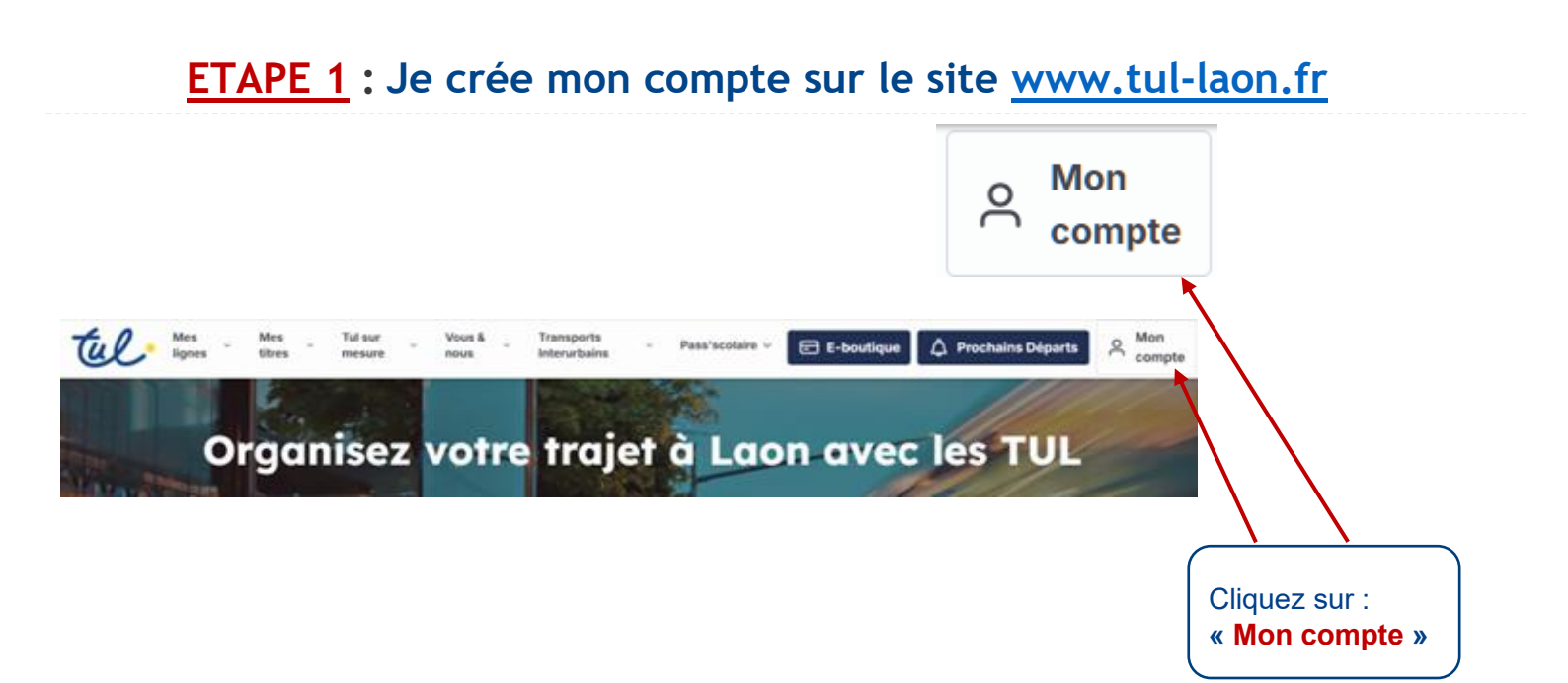

| Connexion                          |                                      |
|------------------------------------|--------------------------------------|
| Mot de passe                       |                                      |
| Mot de passe oublié ?<br>Connexion | Cliquez sur :<br>« Créer un compte » |
| Vous n'avez pas de compte ?        |                                      |
| Créer un compte                    |                                      |

#### Créer un compte

| * Champs obligatoires                                                                                                    |                         |
|----------------------------------------------------------------------------------------------------|-------------------------|
| Email*                                                                                                    |                         |
|                                                                                                    |                         |
|                                                                                                    |                         |
| Prénom *                                                                                                    |                         |
|                                                                                                    |                         |
|                                                                                                    |                         |
| Nom*                                                                                                    |                         |
|                                                                                                    |                         |
| Mot de passe*                                                                                                    |                         |
|                                                                                                    |                         |
| ۲                                                                                                    |                         |
| Confirmation du mot de passe*                                                                                                    | Complétez le formulaire |
| •                                                                                                    |                         |
|                                                                                                    |                         |
| Au moins 8 caractères                                                                                                    |                         |
| Au moins une majuscule                                                                                                    |                         |
| Au moins une minuscule                                                                                                    |                         |
| Au moins un chiffre                                                                                                    |                         |
| Au moins un caractère spécial                                                                                                    |                         |
|                                                                                                    |                         |
| □ Je certifie avoir plus de 15 ans *                                                                                                 |                         |
|                                                                                                    |                         |
| Retour                                                                                                    |                         |
|                                                                                                    |                         |
| Créer un compte                                                                                                    |                         |
|                                                                                                    |                         |
| is informations recueillies par Tul-Laon à partir de ce formulaire font                                                              |                         |
| bjet d'un traitement informatise necessaire à la gestion de votre<br>mpte personnel. Pour plus d'informations sur notre politique de |                         |
| nfidentialité, <u>cliquez ici</u> . Conformément à la règlementation applicable,                                                     |                         |
| us disposez d'un droit d'accès, de rectification et / ou de suppression de                                                           |                         |
| s données personnelles en vous adressant à l'adresse suivante à <u>dpo-</u>                                                          |                         |
| <u>Juerachuev.com</u> .                                                                                                    | $\mathbf{X}$            |
|                                                                                                    | $\mathbf{X}$            |
|                                                                                                    | N                       |
|                                                                                                    |                         |
|                                                                                                    |                         |
|                                                                                                    | « creer un compte »     |

Un seul compte est nécessaire pour faire plusieurs demandes (plusieurs enfants de la même famille concernés par le Pass'scolaire) Une fois que vous avez complété le formulaire, votre compte est activé.

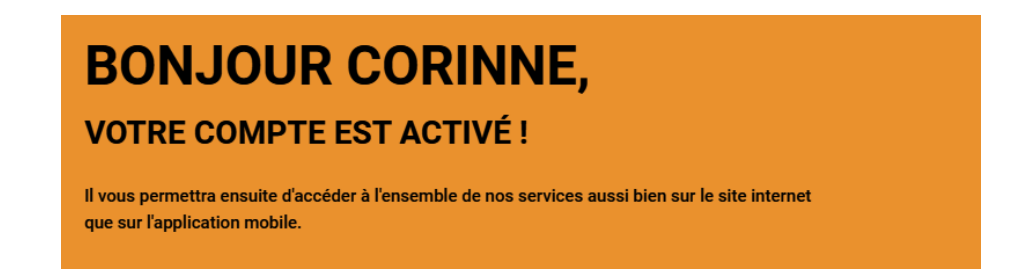

Vous avez la possibilité, à ce stade, de vous abonner aux Alertes Infos Trafic par email et/ou par SMS ou aux Actualités du réseau TUL.

#### ABONNEZ-VOUS AUX ALERTES INFO TRAFIC

Saisissez vos lignes de transports afin d'être informé.e en temps réel du trafic.

LIGNES

Effacer la sélection

Pour modifier vos inscriptions aux lignes info trafic, décochez ou effacez la sélection puis enregistrez.

- RECEVEZ LES ALERTES PAR EMAIL
- RECEVEZ LES ALERTES PAR SMS

#### **RESTONS EN CONTACT**

Sélectionnez les communications auxquelles vous souhaitez vous abonner.

#### ACTUALITÉS DU RÉSEAU

Suivez l'actualité du réseaux, les évènements, etc...

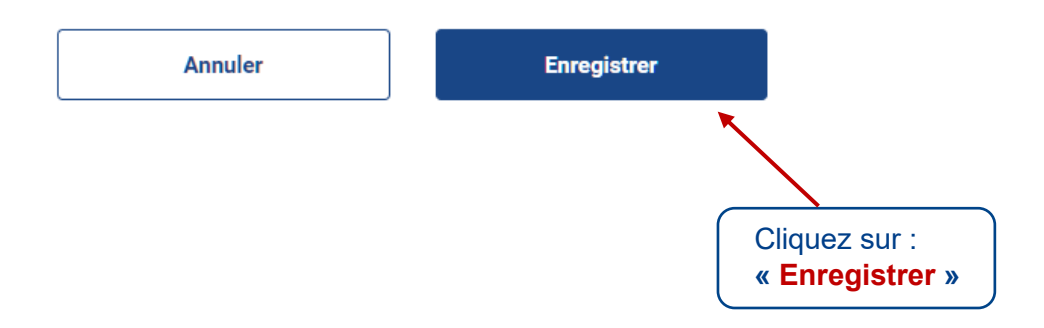

### **ETAPE 2 :** Je complète le formulaire d'inscription en ligne

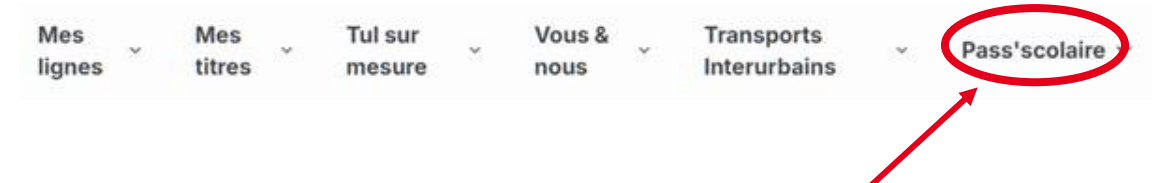

Après avoir cliqué sur Pass'scolaire, il ne vous reste qu'à déposer votre demande.

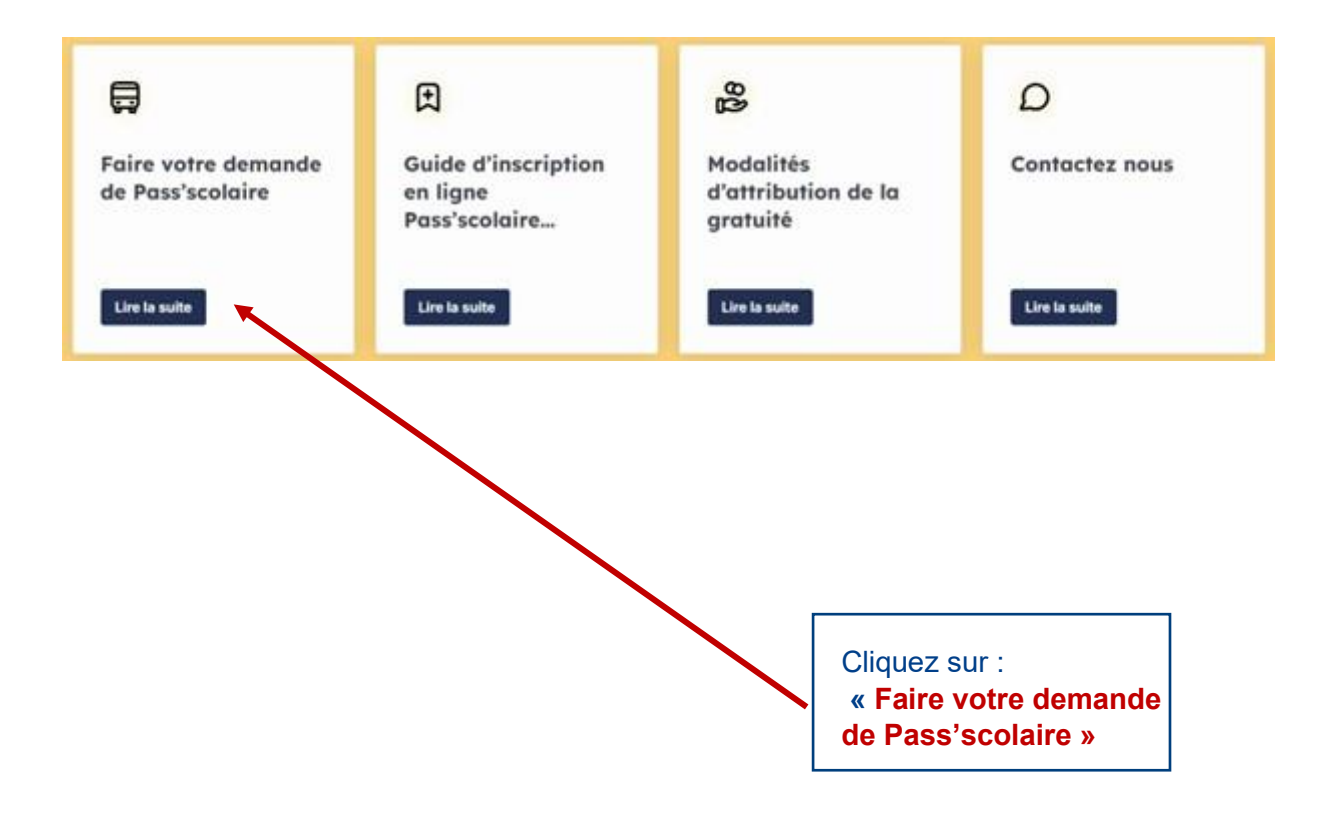

| Identité de | e l'élève |
|-------------|-----------|
|             |           |

| Transport Donnees compleme Validation                                                                           |                                        |
|----------------------------------------------------------------------------------------------------|----------------------------------------|
| té de l'élève                                                                                                   | _                                      |
| Félève :                                                                                                    |                                        |
| : Dupond                                                                                                    |                                        |
| de l'élève :                                                                                                    | _                                      |
| : Martin                                                                                                    |                                        |
| naissance :                                                                                                    |                                        |
| aaaa 🦉                                                                                                    | Complétez le                           |
|                                                                                                    | Completez le                           |
|                                                                                                    | formulaire                             |
| st-ri en situation de garde alternee ?<br>O Non                                                                 | (Informations                          |
| de dossier de carte TUL:                                                                                        | sur l'élève)                           |
| e cas où l'élève posséderait déjà une carte TUL.<br>o de dossier est situé nomme indiqué sur l'imane ci-dessous |                                        |
| : 3554269738                                                                                                    |                                        |
|                                                                                                    |                                        |
|                                                                                                    | Si l'élève possède                     |
|                                                                                                    | déjà une carte                         |
|                                                                                                    |                                        |
|                                                                                                    |                                        |
| ster at Christophe                                                                                              | numero de                              |
| Cammarkide Forum des 3 Cares: 111. 03 23 79 07 59 - waws.164-bans.fr                                            | dossier, sinon, ne                     |
|                                                                                                    | pas remplir ce                         |
| Valider et continuer                                                                                            | champ                                  |
|                                                                                                    | champ.                                 |
| Adresse de l'élève                                                                                              | Cliquez sur:<br>« VALIDER ET CONTINUER |
| Identité Adresse Scolarité Transport nnées compl Validation                                                     |                                        |
| Adresse de l'élève                                                                                              | Indiquez l'adresse de                  |
| Adresse  Adresse une adresse sous la forme : 12 Rue Winston Churchill, 33700 Mérignac                           | domicile de l'élève                    |
| exemple : 23 rue Charles de Gaulle 75000 Paris                                                                  |                                        |
| Nature de l'adresse :                                                                                           | Sélectionnez la nature de l'adresse    |
|                                                                                                    |                                        |

1

### Votre adresse n'est pas reconnue ?

| Adresse de l'eleve                               |                                    |
|--------------------------------------------------|------------------------------------|
| Adresse                                          |                                    |
| 62 rue communauté                                |                                    |
| Rue des Communautés 34080 Montpellier            |                                    |
| Rue des Communautés 71450 Blanzy                 |                                    |
| Rue des Communautés 71640 Mellecey               | Sélectionnez « Pas dans cette      |
| Rue de la Communauté 97440 Saint-André           | liste ? Entrez votre adresse ici » |
| Rue de la Communauté 29200 Brest                 | et complétez le formulaire         |
| Pas dans cette liste ? Entrez votre adresse ici. |                                    |
| Nature de l'adresse :                            |                                    |
|                                                  |                                    |
|                                                  |                                    |

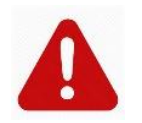

Vérifiez bien l'adresse indiquée (Numéro, bâtiment, rue…), elle fera l'objet d'une vérification par l'établissement scolaire. Toute adresse erronée fera l'objet d'un refus de dossier.

### En cas de garde alternée de l'élève :

| L'élève est-il en situation de garde alternée ?                                |                          |
|--------------------------------------------------------------------------------|--------------------------|
| 💽 Oui 🔿 Non                                                                    |                          |
| Garde alternée : identité du deuxième parent                                   |                          |
|                                                                                |                          |
| Civilité :                                                                     |                          |
| Monsieur Madame                                                                |                          |
| Nom :                                                                          | Renseignez l'identité    |
| exemple : Dupont                                                               | du second parent         |
| Prénom :                                                                       |                          |
| exemple : Martine                                                              |                          |
| Téléphone :                                                                    |                          |
| exemple : 01 23 45 67 89                                                       | ×                        |
| Le téléphone est obligatoire                                                   |                          |
|                                                                                |                          |
| Garde alternee : adresse de l'enfant chez le deuxieme parent                   |                          |
| Δdresse                                                                        |                          |
| Saisissez une adresse sous la forme : 12 Rue Winston Churchill, 33700 Mérignac | Renseignez l'adresse     |
|                                                                                | du second parent         |
| Nature de l'adresse:                                                           |                          |
|                                                                                | •                        |
|                                                                                | Cliquez sur :            |
|                                                                                | « VALIDER ET CONTINUER » |
| RETOUR AIDENTITE VALIDER ET CONTINUER                                          |                          |
|                                                                                |                          |

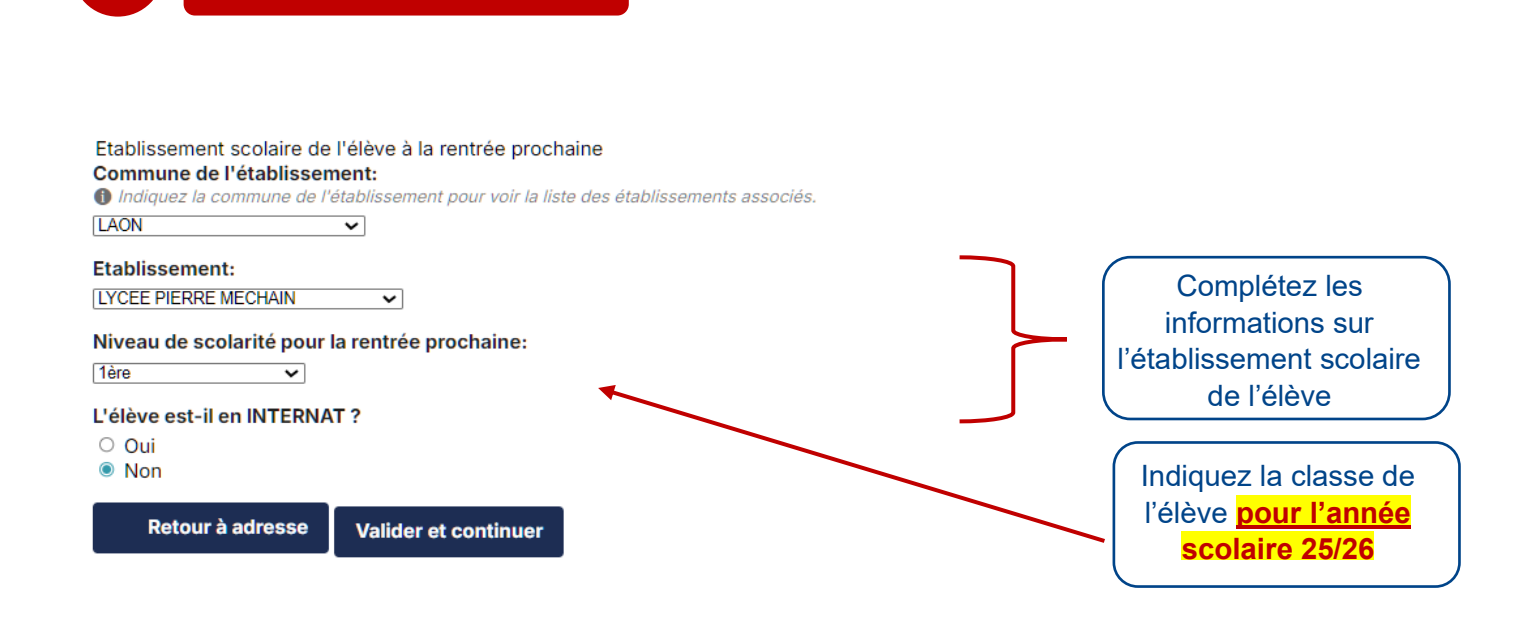

Ces informations font l'objet d'une vérification par l'établissement scolaire. Toute information erronée fera l'objet d'un refus de dossier.

### Transport de l'élève

Scolarité de l'élève

3

4

| Identité Adresse Scolarité Transport nnées compl Validatio<br>Arrêt emprunté par l'élève                                                         | n                                                                                         |
|----------------------------------------------------------------------------------------------------|-------------------------------------------------------------------------------------------|
| Commune de montée :<br>Laon<br>Arrêt de montée :<br>Basselet<br>Reuléon Nanquette<br>(Reulion co<br>Basselet<br>Leafie: 1 9 OpenStreetMap contri | Complétez les<br>informations concernant<br>la commune et l'arrêt de<br>montée de l'élève |
| RETOUR A SCOLARITE VALIDER ET CONTINUER                                                                                                    | Cliquez sur:<br>« VALIDER ET CONTINUER »                                                  |

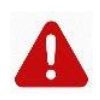

#### <u>Pour les élèves empruntant le train</u>

La demande doit être formulée auprès du secrétariat de l'établissement fréquenté et ceci lors de chaque rentrée scolaire dans la mesure où les abonnements scolaires réglementés (ASR) de la S.N.C.F. ne sont pas renouvelés automatiquement. La Communauté d'Agglomération du Pays de Laon transmet à cet effet des imprimés spéciaux, fournis par la S.N.C.F.

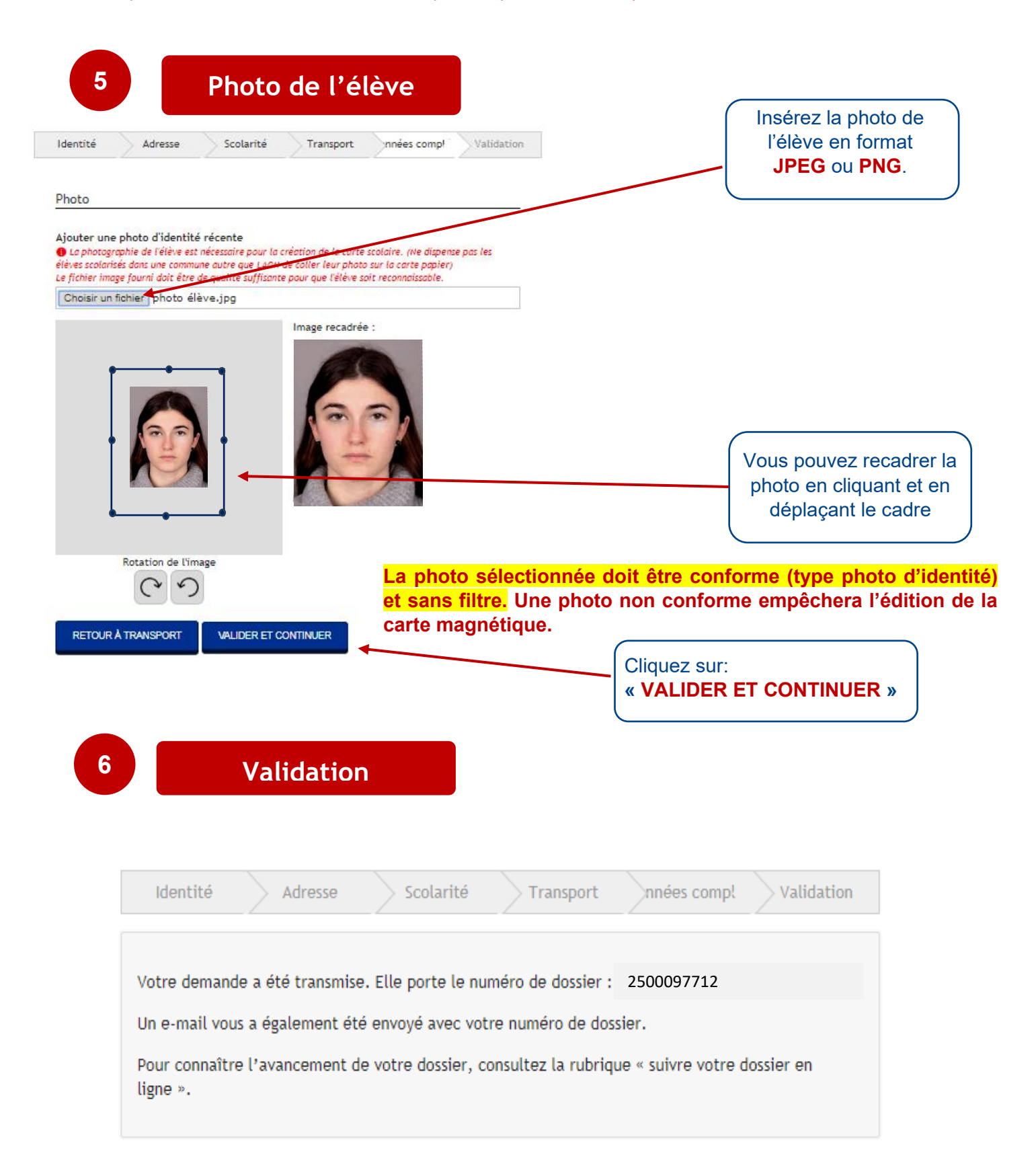

Votre demande est enregistrée. Conservez bien votre numéro de dossier. Votre dossier sera soumis à la validation de l'établissement scolaire ET du réseau TUL.

Attention, afin d'éviter des délais de traitement longs en raison de la fermeture des établissements scolaires pour les vacances d'été, nous vous conseillons de déposer votre demande avant le 30 juin 2025.

Un e-mail de confirmation reprenant votre numéro de dossier vous a été envoyé sur votre boîte e-mail.

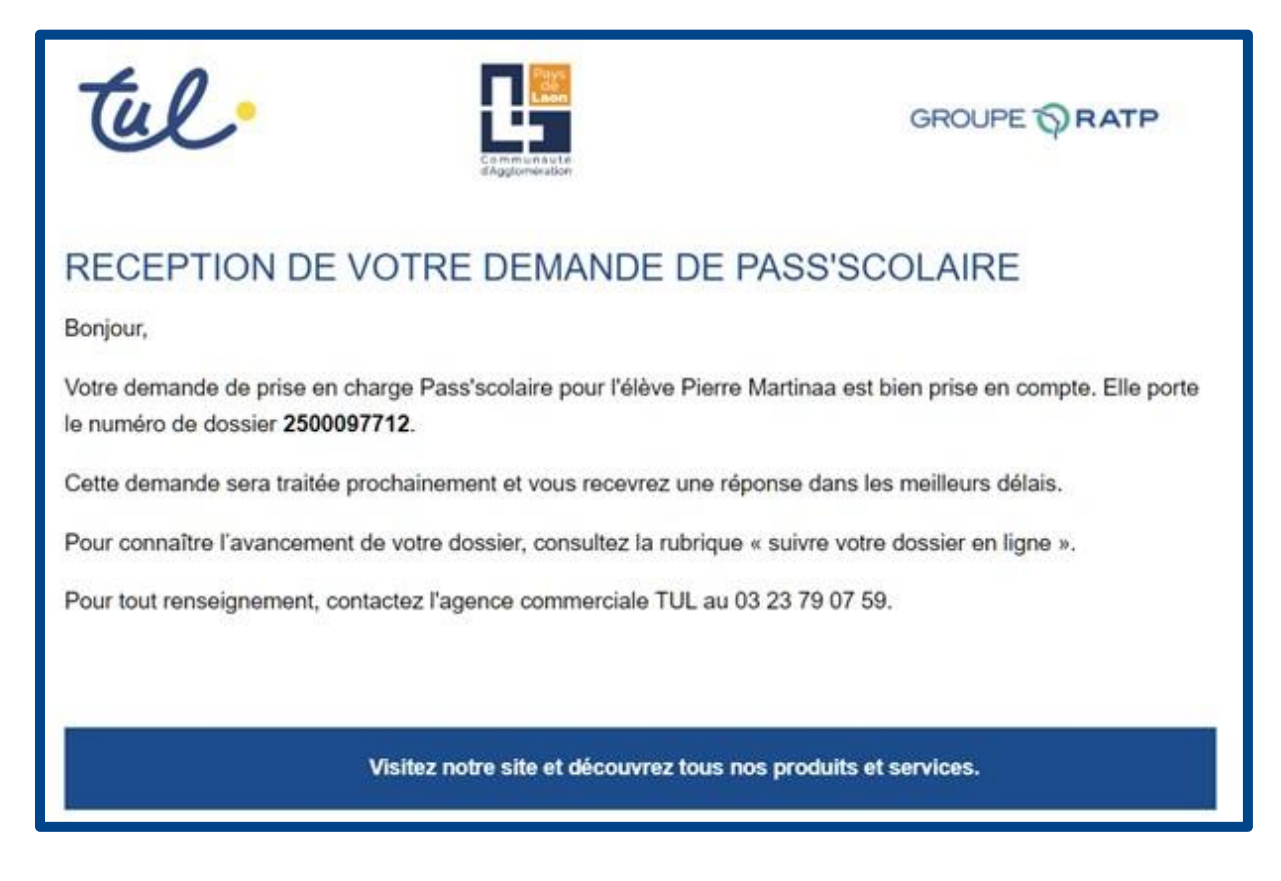

### ETAPE 3 : Je suis le traitement de ma ou de mes demandes

# Pass'scolaire

Les transports scolaires : inscription en ligne

Demande de prise en charge des frais de transports scolaires

Etat d'avancement du dossier
SUIVRE VOTRE DOSSIER EN LIGNE

# Pass'scolaire

< RETOUR

### Mes demandes

Faire une nouvelle demande État d'avancement de votre dossier DEMANDER LA PRISE EN CHARGE POUR UN AUTRE ÉLÈVE Suivi des demandes en cours (Année 2025-2026) Nom et prénom de Date de la Numéro de Etat d'avancement de la l'élève demande dossier demande Amélie CARON 06/06/2025 2500097712 Demande en cours de traitement

Lors de l'avancement de votre dossier, vous recevez un e-mail, vous confirmant la validation ou le refus de votre dossier.

Par exemple, si l'adresse du ou des domiciles de l'élève ne fait pas partie des 38 communes de l'Agglomération du Pays de Laon :

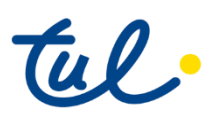

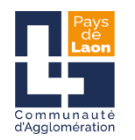

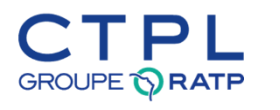

#### **REPONSE A VOTRE DEMANDE DE PASS'SCOLAIRE**

Bonjour,

Après examen de votre dossier, il s'avère que celui-ci n'entre pas dans le domaine de compétence de la C.A.P.L. Nous vous invitons à vous rapprocher dès à présent des services du Conseil Régional des Hautsde-France – Direction des Transports Scolaires et Interurbains Tél : 03.74.27.00.50 / site internet : <u>https://aisne.transportscolaire.hautsdefrance.fr</u> afin d'obtenir les informations nécessaires à vos déplacements.

#### Ou si l'établissement scolaire n'a pas validé le dossier :

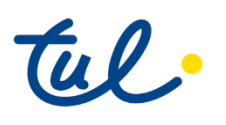

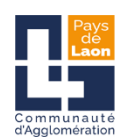

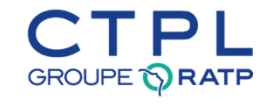

#### **REPONSE A VOTRE DEMANDE DE PASS'SCOLAIRE**

Bonjour,

Votre demande de prise en charge de la carte scolaire pour l'élève Amélie CARON (Dossier **N° 2500097712**) a été refusée.La demande n'a pas été validée par l'établissement que vous avez indiqué.

Pour tout renseignement, veuillez contactez l'établissement scolaire.

Lorsque ma demande est validée, je reçois un mail de confirmation que je dois imprimer. C'est un laissez-passer valable jusque la date indiquée que je devrai présenter à la montée dans le bus ou le car en attendant d'être en possession de ma carte :

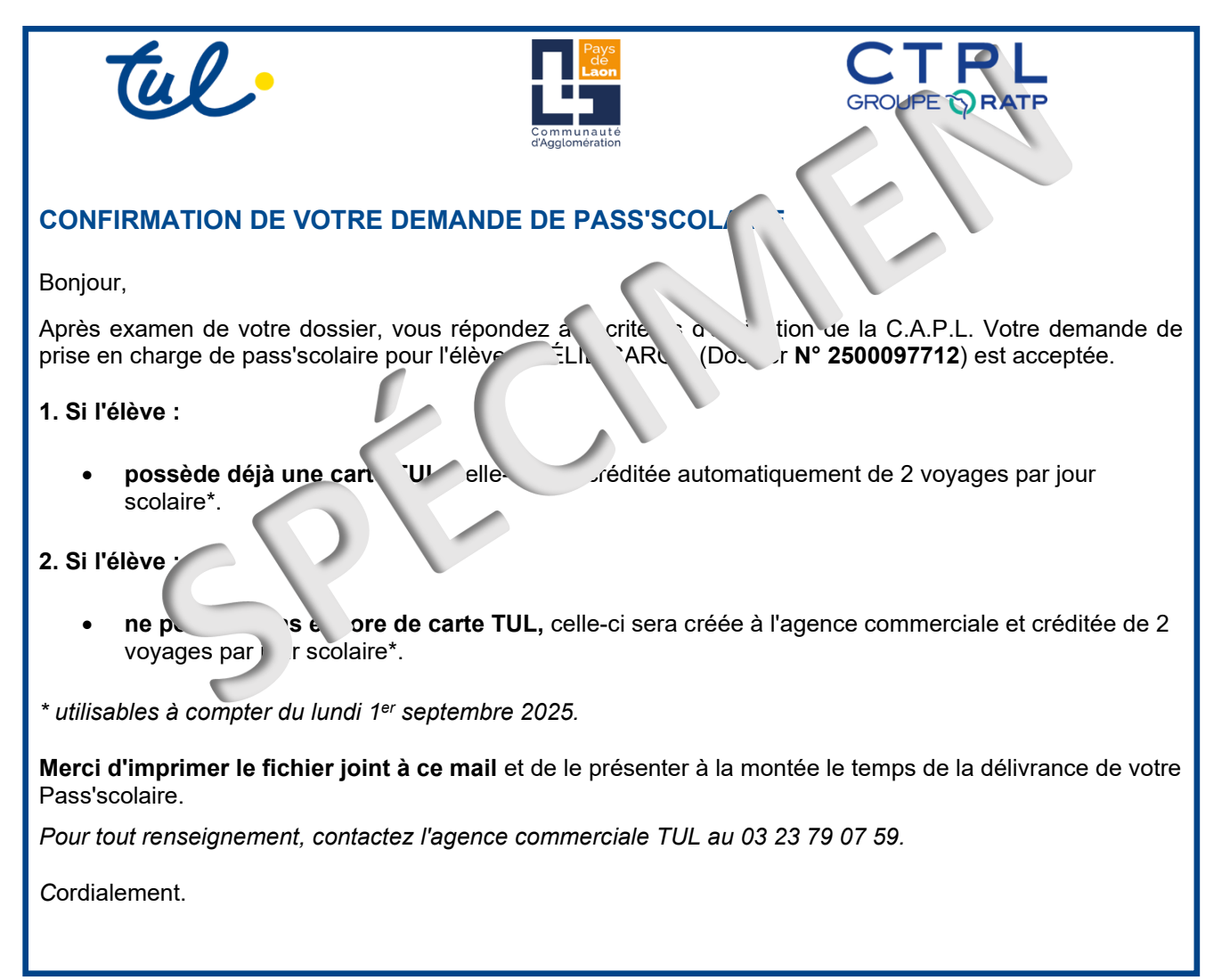

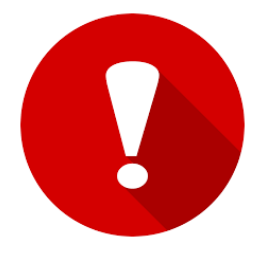

La demande de Pass'scolaire sera à faire chaque année.

Il n'y a pas de renouvellement automatique.